## Como Pagar Minha Fatura Pelo Meu Painel de Cliente

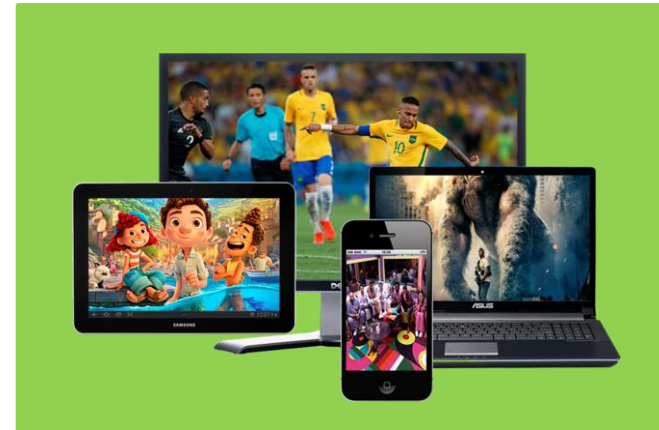

## O Melhor IPTV do Brasil Sem Travamentos

# Ponto IPTV Play <u>www.painelplus.me</u>

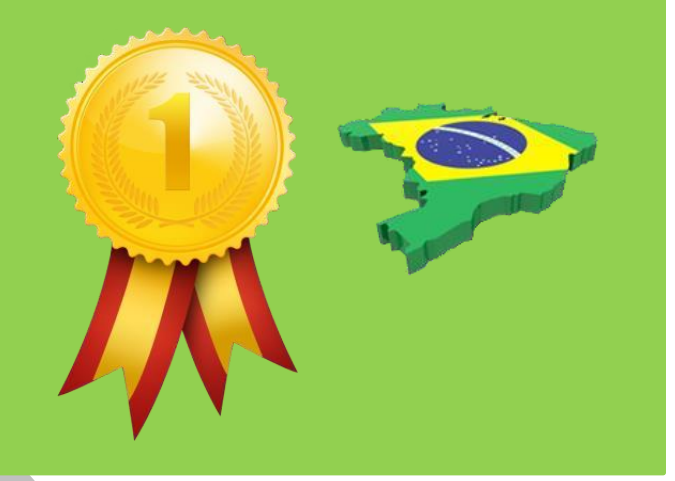

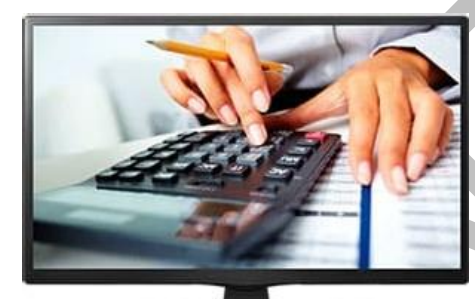

#### Como Pagar Minha Fatura Pelo Meu Painel de Cliente

Nosso sistema está programado para avisar o cliente assinante todos os meses sobre o vencimento da fatura, toda essa comodidade e para deixar ocliente tranquilo na hora de pagar o serviço.

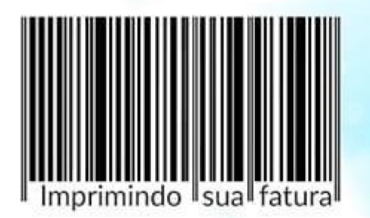

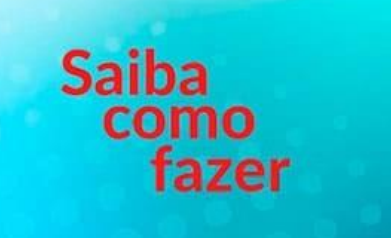

O aviso da fatura será entregue no seu email, não esqueça de colocar nosso email nos seus contatos, desta forma será entregue na caixa de entrada, o pagamento da fatura poderá ser realizado até o dia do vencimento.

## Suporte WhatsApp +55 (24) 98121-2906

Suporte Chat: <u>https://tawk.to/chat/5e1c35bc7e39ea1242a452ba/default</u> Website: <u>www.painelplus.me</u> - Email: <u>sacpontoplayme@gmail.com</u>

Caso, poralgum motivo, queira efetuar antecipadamente um pagamento, saiba que

isso é possível, não é necessário esperar ovencimento chegar para realizar um pagamento avulso da sua assinatura.

Ao pagar antecipadamente uma fatura a principal vantagem é que o cliente e marcado como GOLD, além de ter arenovação do serviço antecipado, não sendo necessário esperar até o vencimento.

Os avisos são liberados pelo sistema ate 5 dias antes da data de vencimento, podendo o cliente antecipar o pagamento, assim, aguardando o prazo de compensação do sistema bancário.

**O titular (Usuário)** do serviço também pode optar por antecipar mais de uma fatura, basta pedir a antecipação de compras parceladas, ideal para quem deseja quitar todos os seus débitos com a Ponto IPTV.

## Como pagar antecipadamente?

O primeiro passo e acessar seu painel de cadastro com seu login e senha, conforme

| LOGIN Esta             | página é restrito                                                  |
|------------------------|--------------------------------------------------------------------|
| E-mail                 |                                                                    |
| jett_works@yahoo.com   | n.br                                                               |
| Senha                  |                                                                    |
| •••••                  |                                                                    |
| 🔄 Lembrar              |                                                                    |
| Entr                   | ar Esqueceu a senha?                                               |
| mostra a imagem abaix  | .0.                                                                |
| Logado no seu painel d | e cliente, clique na opção ( <b>FATURAS</b> ) conforme mostrado na |
| 💄 Perfil               | <ul> <li>Bem-Vindo, Victor</li> </ul>                              |
| Victor Teste Manual    | Suporte / Área do Cliente                                          |

| २७<br>Brazil | 0                        |                                          |
|--------------|--------------------------|------------------------------------------|
| 🖋 Atualizar  | SERVIÇOS                 | FATURAS                                  |
| Contatos     | <b>Q</b> Tire suas duvid | las, pesquise em nossa base de conhecime |

imagem abaixo.

Na próxima janela, clique na opção (EM ABERTO) conforme mostra a imagem abaixo.

## Minhas Faturas

Abaixo você pode visualizar todo o seu histórico de faturas conosco.

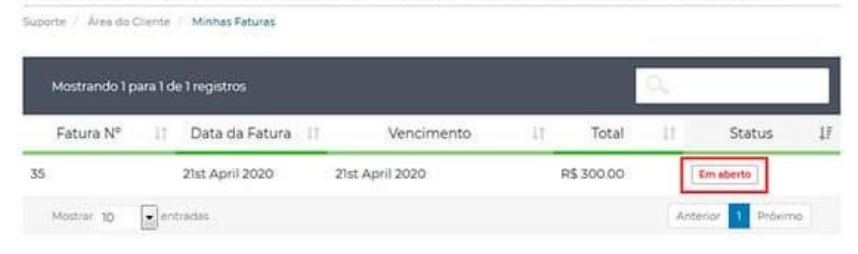

Ao clicar na opção em aberto, ira abrir uma nova janela com sua fatura, nela você poderá ver todos os detalhes dasua fatura, formas de pagamento, data de vencimento, todas as informações relacionadas a seu pagamento, conforme mostra a imagem abaixo.

| Fatura #35                                                                                         | EM ABERTO<br>Vencimento: 21st April 2020                                       |
|----------------------------------------------------------------------------------------------------|--------------------------------------------------------------------------------|
| Faturado para<br>Victor Teste Manual<br>, RJ,<br>Brazil<br>CPF: 57857504653                        | Pagar a<br>Ponto IPTV<br>Site: www.pontoiptv.me<br>Email: suporte@pontoiptv.me |
| Data da Fatura<br>21st April 2020                                                                  | Forma de Pagamento<br>Mercado Pago                                             |
| Fatura Items                                                                                       | PagSeguro<br>PicPay                                                            |
| Descrição<br>Licença Pro Anual Brasil (21/04/2020 - 20/04/2021)<br>Rulcional: Não<br>Opcional: Não | R\$ 300.00                                                                     |

Para pagar sua fatura, basta apenas clicar no botão (**PAGAR AGORA**) você será redirecionado ao portal depagamento.

lembrando que na segunda opção, você ainda pode escolher qual portal de pagamento você deseja usar, **Mercado Pago, Pagseguro, Paypal, Picpay**, ou deposito bancário.

na janela do portal de pagamento, você pode escolher a fora de pagamento mais adequada para você, cartão decredito, boleto bancário, debito, transferência, DOC, TED, TEV, entre outras formas de pagamento disponível.

|                                                                                | Promoções e benencios | WP Vendas Onini                                          |
|--------------------------------------------------------------------------------|-----------------------|----------------------------------------------------------|
| gar com mercado Pago                                                           |                       | -                                                        |
| Entrar com a minha conta do Mo                                                 | ercado Pago           | Detalhe da sua compra<br>Ponto IPTV - Fatura #35 R\$ 300 |
| gar como convidado                                                             |                       |                                                          |
|                                                                                |                       |                                                          |
| Cartão<br>Crédito                                                              |                       |                                                          |
| Cartão<br>Crédito<br>Pagamento na lotérica<br>O seu pagamento será aprovado en | i menos de 1 hora.    |                                                          |

Copyright© 2018 a 2023 | Ponto Play Brasil | Todos os direitos reservados